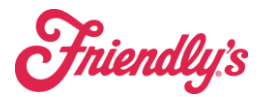

## Safe counts will be entered into SynergySuite as a new procedure. This should happen at opening, mid-day and closing.

Managers will log into SynergySuite using their unique login & pin (**do not** share info)

- 1. Use checklist to Launch cash management or use the dashboard buttons.
  - For the safe count, use the purple safe count button.

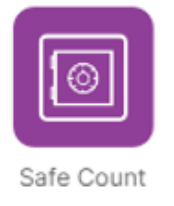

Safe/Till Counts AM/MID/PM

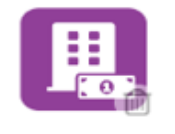

For Nightly Cash/Deposit

Location Cashup

2. For Safe Counts the first step will be to choose the user (yourself) and enter your pin (**do not share info**).

| choose User |                  |  |            |      |       |
|-------------|------------------|--|------------|------|-------|
|             | Location         |  | User       |      |       |
|             | 24220- Naugatuck |  | Tamy Pinto | •    |       |
|             | Safe             |  |            | PIN  | _     |
|             | Main Safe        |  |            | •••• | ••••1 |

3. Enter the **Quantity** Amounts for the safe. It will do the math for you.

| Please enter safe count amounts. This should not include any drawer amounts. |       |       |        |  |  |  |  |
|------------------------------------------------------------------------------|-------|-------|--------|--|--|--|--|
| Value                                                                        | Rolls | Loose | Value  |  |  |  |  |
| \$100                                                                        | -     | 2     | 200.00 |  |  |  |  |
| \$50                                                                         | -     | 2     | 100.00 |  |  |  |  |
| \$20                                                                         |       | 1     | 20.00  |  |  |  |  |
| \$10                                                                         |       | 10    | 100.00 |  |  |  |  |
| \$5                                                                          |       | 5     | 25.00  |  |  |  |  |
| \$2                                                                          | -     |       | 0.00   |  |  |  |  |
| \$1                                                                          |       | 87    | 87.00  |  |  |  |  |
| \$1 Coin                                                                     |       |       | 0.00   |  |  |  |  |
| 50¢                                                                          |       |       | 0.00   |  |  |  |  |
| 25¢                                                                          | 1     |       | 10.00  |  |  |  |  |
| 10¢                                                                          | 1     |       | 5.00   |  |  |  |  |
| 5¢                                                                           | 1     |       | 2.00   |  |  |  |  |
| 1¢                                                                           | 2     |       | 1.00   |  |  |  |  |
| ≥d                                                                           |       |       | 550.00 |  |  |  |  |
| ✓ Payment Data Polled Successfully                                           |       |       |        |  |  |  |  |
| ① Attempt 1 / 2                                                              |       |       |        |  |  |  |  |

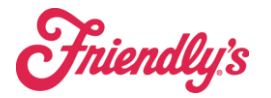

4. At the bottom you will see polled successfully attempt 1 of 2 or 2 of 2. A warning message will appear if you do not match the preset safe amount for your location. If you get the warning message, please verify that your counts are accurate. If you have counted accurately, you will be asked to enter a note about the variance.

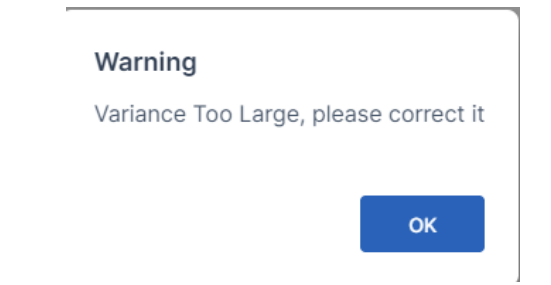

5. Confirming the tills, you are asked to just confirm they are at \$100. If not, please enter in the amount that you have counted them at to record that they are not at the proper value.

| Please check off the drawer(s) below that are in the safe.You may also edit the balance amount(s). |                           |             |                           |  |  |  |
|----------------------------------------------------------------------------------------------------|---------------------------|-------------|---------------------------|--|--|--|
|                                                                                                    | Drawer/Float Balance \$ * |             | Drawer/Float Balance \$ * |  |  |  |
| Drawer 1                                                                                           | 100                       | Drawer 2    | 100                       |  |  |  |
|                                                                                                    |                           | Diditicit 2 |                           |  |  |  |

6. The final step is to confirm the total for the safe count. This will be recorded.

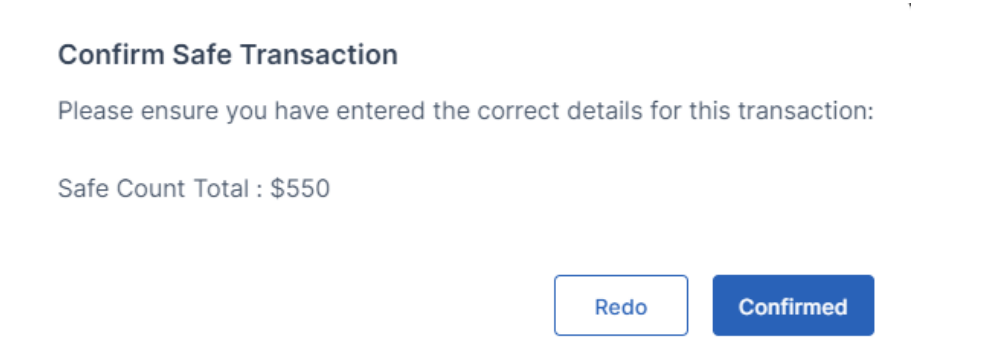